## Пошаговая инструкция по оплате услуг через систему ВсеПлатежи.ru

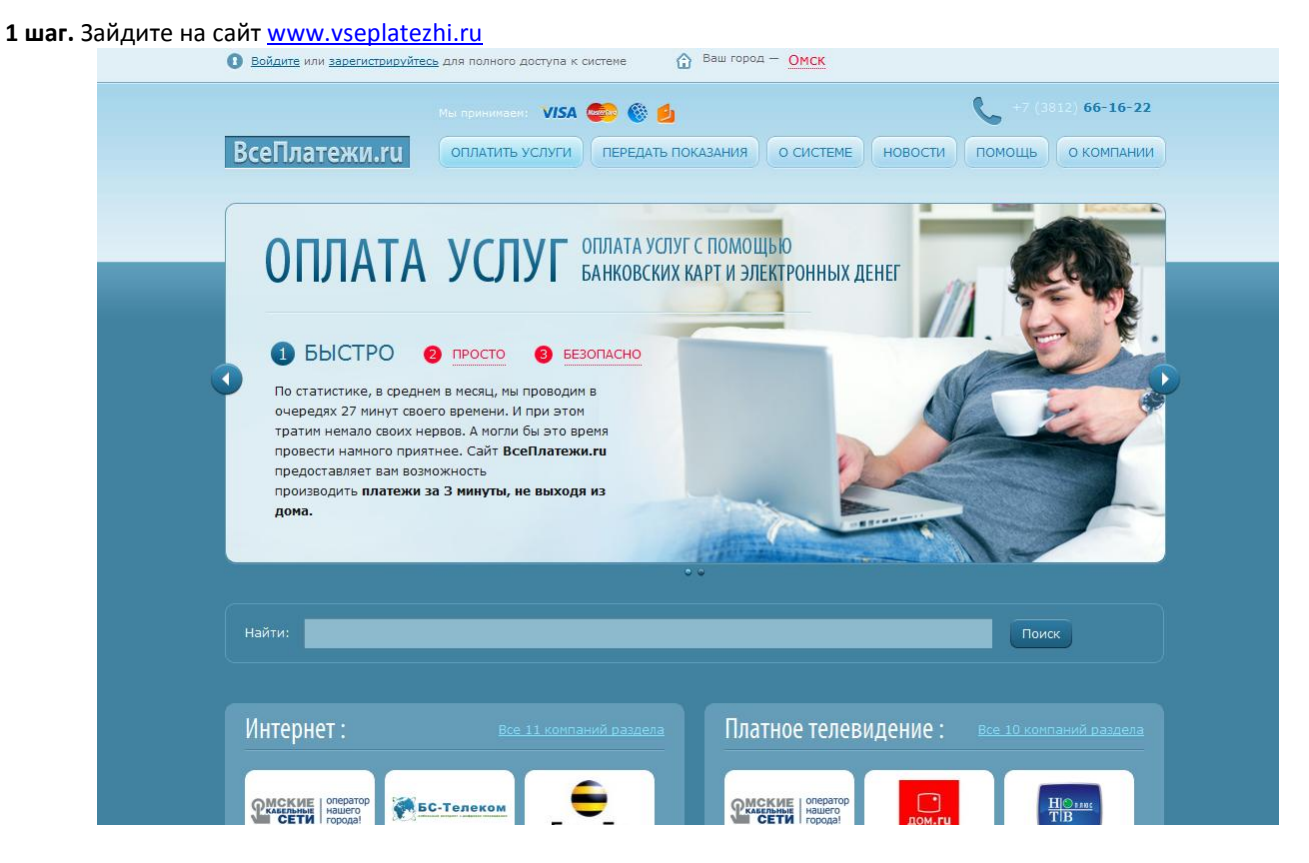

**2 шаг.** В меню услуг выберите поставщика, услуги которого Вам необходимо оплатить. В каждом разделе предложены по три самых популярных поставщика. Чтобы увидеть всех поставщиков, нажмите на название раздела (например, на «Коммунальные службы»). Кроме, того, Вы можете воспользоваться строкой поиска, расположенной над меню.

| Найти:                                    | Поиск                                                                                                    |
|-------------------------------------------|----------------------------------------------------------------------------------------------------|
| Интернет: Все 9 компаний разди            | вла Кабельное телевидение : Все 7 компаний раз                                                                                                    |
|                                           | ССТИ оператор<br>Нашего<br>дом.ги                                                                                                    |
| Мобильная связь : Все 5 компаний раздо    | Коммунальные службы : все 11 компаний раз                                                                                                    |
| .тее. Билайн                              | Составляния Составляния Составляни |
| Интернет магазины : Все 11 компаний раздо | ила Управляющие компании : все 44 компании раз                                                                                                    |
|                                           | 00 <sup>-</sup> ЖХ, <sup>ч</sup> Свремс <sup>-</sup><br>ИНН 550109305                                                                                                    |
| Телефония : <u>Все 3 компании разд</u> и  | па Государственные услуги : Все 2 компании раз                                                                                                    |
|                                           | Б25                                                                                                    |

4 шаг.

**3 шаг.** Заполните форму оплаты, вводя данные из квитанции/договора. Если Вы авторизовались (ввели свой e-mail и пароль на сайте), то на этой же странице Вам предлагается сохранить платеж в Шаблоны и установить бесплатное SMS-напоминание о необходимости произвести платеж в следующий раз. Нажмите «Далее».

|                                                                                                    | Мы принимаем: 🛛 🛛 😻 😢                                                                                                    | +7 (3812) 00-10-2                                                                                                    |
|----------------------------------------------------------------------------------------------------|----------------------------------------------------------------------------------------------------|----------------------------------------------------------------------------------------------------|
| сеПлатежи.ru                                                                                       | ОПЛАТИТЬ УСЛУГИ ПЕРЕДАТЬ ПОКАЗАНИЯ О СИСТЕМЕ                                                                                                    | новости помощь о компани                                                                                                    |
|                                                                                                    |                                                                                                    |                                                                                                    |
|                                                                                                    | VCEVEN                                                                                                    |                                                                                                    |
| оплатить                                                                                           | устуги                                                                                                    |                                                                                                    |
|                                                                                                    |                                                                                                    |                                                                                                    |
|                                                                                                    | ООО УК «КРИСТАЛЛ», ИНН 5501203515                                                                                                    |                                                                                                    |
| КРИСТАЛЛ                                                                                           | ООО УК «Кристалл», ИНН 5501203515                                                                                                    | комнату!                                                                                                    |
|                                                                                                    | Комиссия системы: 1%                                                                                                    |                                                                                                    |
|                                                                                                    | Фамилия Имя Отчество                                                                                                    | Телевизор                                                                                                    |
| Ф.И.О. плательщика:                                                                                |                                                                                                    | Telefunken                                                                                                    |
| Адрес:                                                                                             | г.Омск, ул. дом корп. кв.                                                                                                    | 3 284₽                                                                                                    |
| Номер лицевого счета                                                                               | Где посмотреть номер лицевого счета?                                                                                                    |                                                                                                    |
| Период оплаты, месяц                                                                               | : апрель 🗸                                                                                                    |                                                                                                    |
| Период оплаты, год:                                                                                | 2014 •                                                                                                    | нин, г. Сиск, ул. Тигчина, 1, 0779 112554500592.                                                                                    |
| Вид платеж                                                                                         | ка Сумма                                                                                                    |                                                                                                    |
| Содержание и текущ                                                                                 | ий 0 руб.                                                                                                    |                                                                                                    |
|                                                                                                    |                                                                                                    |                                                                                                    |
| Сумма к зачислению<br>Сумма комиссии:                                                              | 0.00 руб.<br>0.00 руб.                                                                                                    |                                                                                                    |
| Итого к оплате:                                                                                    | 0.00 руб.                                                                                                    |                                                                                                    |
|                                                                                                    | — К выбору поставщика ДАЛЕЕ Отмена                                                                                                    |                                                                                                    |
|                                                                                                    |                                                                                                    |                                                                                                    |
| чески Вы попада                                                                                    | IETE В КОРЗИНУ УСЛУГ.<br>ируйтесь для полного доступа к системе 🟠 Ваш город — ОМСК                                                                                               | 📜 Корзина (                                                                                                    |
|                                                                                                    | VICA 🦱 🛱 de                                                                                                    | +7 (3812) 66-16-2                                                                                                    |
| ВсеПлатежи,                                                                                        |                                                                                                    | новости помощь о компании                                                                                                    |
| Deermaremmi                                                                                        |                                                                                                    |                                                                                                    |
|                                                                                                    |                                                                                                    |                                                                                                    |
|                                                                                                    |                                                                                                    |                                                                                                    |
| Корзина                                                                                            | 1                                                                                                    |                                                                                                    |
| Корзина                                                                                            | ставщика                                                                                                    | Суима Действия                                                                                                    |
| Корзина<br>название по                                                                             | кставщика<br>отворительный центр помощи детям «Радуга» (ИНН 5503097573)                                                                                                    | <b>Сумма Действия</b><br>1 111, 00 рублей 🕅                                                                                         |
| Корзина<br>название по                                                                             | іставщика<br>этворительный центр помощи детям «Радуга» (ИНН 5503097573)                                                                                                    | Сумма Действия<br>1 111,00 рублей Ш<br>1 000,00 рублей Ш                                                                            |
| Корзина<br>название по<br>ОРОО «Благо<br>ОРОО «Благо                                               | иставщика<br>отворительный центр помощи детям «Радуга» (ИНН 5503097573)<br>ртворительный центр помощи детям «Радуга» (ИНН 5503097573)                                            | <b>Сумма Действия</b><br>1 111,00 рублей Ф<br>1 000,00 рублей Ф                                                                     |
| Корзина<br>название по<br>ОРОО «Благч<br>ОРОО «Благч                                               | ктавщика<br>отворительный центр помощи детям «Радуга» (ИНН 5503097573)<br>отворительный центр помощи детям «Радуга» (ИНН 5503097573)<br>исталл», ИНН 5501203515                  | <b>Сумма Действия</b><br>1 111, 00 рублей Ш<br>1 000, 00 рублей Ш<br>858, 50 рублей Ш                                               |
| Корзина<br>название по<br>ОРОО «Благч<br>ОРОО «Благч<br>ОРОО «Благч<br>ОРОО «Благч<br>ОРОО УК «Кри | кставщика<br>отворительный центр понощи детям «Радуга» (ИНН 5503097573)<br>отворительный центр помощи детям «Радуга» (ИНН 5503097573)<br>«сталл», ИНН 5501203515<br>0, 00 рублей | Сумма         Действия           1 111, 00 рублей         Ш           1 000, 00 рублей         Ш           858, 50 рублей         Ш |

VISA

Electron

Maestro

Яндекс ຢ

+ Добавить ещё платежи

VISA

🔘 Электронной валютой

WebMoney

Здесь Вы можете проверить заполненные данные и в случае необходимости их отредактировать/удалить. Для того чтобы просмотреть платеж, нажмите на его название.

| Название поставщика                                                                                                    |                                                                                                    | Сумма                                                                                                    | Действия                       |
|----------------------------------------------------------------------------------------------------|----------------------------------------------------------------------------------------------------|----------------------------------------------------------------------------------------------------|--------------------------------|
| OPOO «Благотворительный центр по                                                                                                    | мощи детям «Радуга» (ИНН 5503097573)                                                                                                    | 1 111, 00 рублей                                                                                                    | 壷                              |
| ОРОО «Благотворительный центр по                                                                                                    | мощи детям «Радуга» (ИНН 5503097573)                                                                                                    | 1 000, 00 рублей                                                                                                    | 壷                              |
| ВсеПлатежи.ru<br>система online-платежей «ВсеПлате:<br>ООО «Перспектива»<br>ИНН 5501230163, ОГРН 1105543038721<br>Адрес: 644033, г. Омск, ул. Ф. Тютчева,<br>Тел.: (3812) 66-16-22<br>Электронная почта: info@yseplatezhi.ru<br>Сайт: www.vseplatezhi.ru | платеж № 10003566           принят 06/05/2014 16:37           Прием платежа в пользу:           ОАО "Вымлел.Коммуникации<br>p/c 40702810138180121008           в В Московском банке Сбербан           БИК 044525225           ИНН 7713076301           ФИО плательщика: Иванов Ива<br>Благотворительное пожертвова<br>Сумма пожертвования: 1000.00           Услуга: ОРОО «Благотворите<br>5503097573)           газа           Сумма к зачислению: 1000.00           Сумма комиссии: 0.00 руб.<br>37 | и"<br>ка России ОАО г. Москва<br>ан<br>ние для (фамилия, имя ребен<br>руб.<br><b>льный центр помощи детян</b><br>) <b>руб.</b> | ка): Сидорова<br>и «Радуга» (I |
| OOO УК «Кристалл», ИНН 550120351                                                                                                    | 5                                                                                                    | 858, 50 рублей                                                                                                    | 一世                             |
| <b>Итого:</b> 0,00 рублей                                                                                                    |                                                                                                    |                                                                                                    |                                |

Вы можете добавить еще платежи, нажав на кнопку «Добавить еще платежи». В этом случае, Вы будете переадресованы в меню услуг, где необходимо выбрать нужного поставщика, заполнить данные для оплаты и нажать «Далее». Все заполненные квитанции к оплате будут собираться и храниться в корзине. Вы можете зайти в корзину с любой страницы сайта – иконка «Корзина» находится вверху справа на каждой странице сайта.

Вы можете оплатить все заполненные квитанции сразу, либо по частям в удобное для Вас время.

Для оплаты выберите нужные Вам платежи, проставив «галочки» в соответствующие поля. После этого Вы увидите общую сумму к оплате. Если какой-то платеж Вы планируете оплатить позже, не выделяйте его.

| Мы принимаем: 🛛 VISA 🚭 🛞 剑                                             | C.               | 7 (3812) <b>66-16-2</b> |
|------------------------------------------------------------------------|------------------|-------------------------|
| ВсеПлатежи.ru оплатить услуги передать показания о системе             | новости помощ    | о компании              |
| Корзина                                                                |                  |                         |
| и<br>Название поставщика                                               | Сумма            | Действия                |
| ОРОО «Благотворительный центр помощи детям «Радуга» (ИНН 5503097573)   | 1 111, 00 рублей | ⊕                       |
| ✓ ОРОО «Благотворительный центр помощи детям «Радуга» (ИНН 5503097573) | 1 000, 00 рублей | ŧ                       |
| ✓ ООО УК «Кристалл», ИНН 5501203515                                    | 858, 50 рублей   | Ū                       |
| <b>Итого:</b> 1 858, 50 рублей                                         |                  |                         |
| Способ оплаты: () Банковской картой (Изменить процессинговый центр)    |                  |                         |
| VISA VISA Electron MasterCard                                          |                  |                         |
| 🔘 Электронной валютой                                                  |                  |                         |
| 🛞 ШерМопеу 🛛 Яндекс 실                                                  |                  |                         |
| ОПЛАТИТЬ <u>+ Добавить ещё платежи</u>                                 |                  |                         |

Внимание! При авторизации на сайте неоплаченные квитанции будут храниться все время до момента их оплаты или удаления из корзины. Для незарегистрированных пользователей подготовленные к оплате счета хранятся в корзине до момента перезагрузки компьютера.

Здесь же выберите способ оплаты – банковской картой или электронной валютой. При выборе способа оплаты банковской картой ориентируйтесь на наименование платежной международной системы Вашей банковской карты. Чтобы выбрать конкретную платежную систему, просто нажмите на нее.

Вы можете изменить процессинговый центр, через который осуществляется проведение платежа. Обычно это делается в случае неуспешной операции, если ранее Вы не смогли осуществить платеж.

После этого нажмите «Оплатить».

**5 шаг.** Ввод данных с банковской карты. Вы переадресованы на защищенную страницу процессингового центра. Все необходимые данные нанесены на Вашей карте. Возьмите свою карту и заполните форму. Затем нажмите кнопку «Оплатить».

| Аля оплаты укажите, пожалуйста, сведения о Вашей банковской карте<br>Эта информация недоступна посторонним лицам. Все данные передаются зашифрованными<br>использованием протокола SSL.                                                                                                    | 🛃 Промсвязьбанк                                                                                                    |                                       | Verified by MasterCard.<br>VISA SecureCode. |
|----------------------------------------------------------------------------------------------------|----------------------------------------------------------------------------------------------------|---------------------------------------|---------------------------------------------|
| Если Ваша карта подключена к услуге 3D-Secure, Вы будете автоматически переадресованы на страницу банка, выпустившего карту, для прохождения процедуры аутентификации.         IIII       IIIII       IIIII       IIIII       IIIII       IIIII       IIIII       IIIII       IIIII       IIIII       IIIII       IIIIII       IIIII       IIIIIIIIIIII       IIIIIIIIIIIIIIIIIIIIIIIIIIIIIIII | <b>Для оплаты укажите, пожалуйста, све</b><br>Эта информация недоступна посторонним лицам. Е<br>с использованием протокола SSL. | едения о Ваше<br>Зсе данные переда    | ей банковской карте<br>ются зашифрованными  |
| Имар карты       Информация о заказе:         1111       1111       1111         Срок действия:       03       18       CVC2 / CVV2**:       207         Сумма:       1858,5       Описание заказа:       Платеж в системе         ВсеПлатежи.ru       ВсеПлатежи.ru       Номер заказа:       10000031         * Има держателя карты указывается латинскими буквами, так же как указано на карте.       Если имя не указано на карте, поле можно оставить пустым.         * Контрольный код на оборотной стороне карты. Последние три цифры на полосе для подписи.       *                                                                                                    | Если Ваша карта подключена к услуге 3D-Secure, I<br>на страницу банка, выпустившего карту, для прохо                            | Вы будете автомат<br>ждения процедурь | ически переадресованы<br>ы аутентификации.  |
| Номер карты       Информация о заказе:         1111       1111       1111         Срок действия:       03       18       CVC2 / CVV2**:       207         Сумма:       1858,5       Описание заказа:       Платеж в системе         ВсеПлатежи.ru       Номер заказа:       10000031         * Имя держателя карты указывается латинскими буквами, так же как указано на карте.       Если имя не указано на карте, поле можно оставить пустым.         * Контрольный код на оборотной стороне карты. Последние три цифры на полосе для подписи.                                                                                                    | VISA Mastercard                                                                                                    |                                       |                                             |
| 11111       11111       11111       11111         Срок действия:       03       18       CVC2 / CVV2**:       207         Сумма:       1858,5       Описание заказа:       Платеж в системе         ВсеПлатежи.ru       Номер заказа:       10000031                                                                                                    | Номер карты                                                                                                    | Информаци                             | ія о заказе:                                |
| Срок действия:<br>03 18 СVC2 / CVV2**: 207<br>ТЕST<br>олисание заказа: Платеж в системе<br>ВсеПлатежи.ru<br>номер заказа: 10000031<br>* Имя держателя карты указывается латинскими буквами, так же как указано на карте.<br>Если имя не указано на карте, поле можно оставить пустым.<br>* Контрольный код на оборотной стороне карты. Последние три цифры на полосе для подписи.                                                                                                    | 1111 1111 1111                                                                                                    | Магазин:                              | VSEPLATEZHI.RU                              |
| <ul> <li>Сумма: 1858,5</li> <li>Описание заказа: Платеж в системе<br/>ВсеПлатежи.ru<br/>Номер заказа: 10000031</li> <li>* Имя держателя карты указывается латинскими буквами, так же как указано на карте.<br/>Если имя не указано на карте, поле можно оставить пустым.</li> <li>* Контрольный код на оборотной стороне карты. Последние три цифры на полосе для подписи.</li> </ul>                                                                                                    | Срок действия:<br>03 18 СVC2 / СVV2**: 207                                                                                      | Валюта:                               | RUB                                         |
| <ul> <li>ТЕST</li> <li>Описание заказа: Платеж в системе<br/>ВсеПлатежи.ru<br/>Номер заказа: 10000031</li> <li>* Имя держателя карты указывается латинскими буквами, так же как указано на карте.<br/>Если имя не указано на карте, поле можно оставить пустым.</li> <li>* Контрольный код на оборотной стороне карты. Последние три цифры на попосе для подписи.</li> </ul>                                                                                                    |                                                                                                    | Сумма:                                | 1 858,5                                     |
| оплатить сбросить Номер заказа: 10000031<br>* Имя держателя карты указывается латинскими буквами, так же как указано на карте.<br>Если имя не указано на карте, поле можно оставить пустым.<br>* Контрольный код на оборотной стороне карты. Последние три цифры на полосе для подписи.                                                                                                    | TEST                                                                                                    | Описание заказа:<br>ВсеПлатежи.ru     | Платеж в системе                            |
| * Имя держателя карты указывается латинскими буквами, так же как указано на карте.<br>Если имя не указано на карте, поле можно оставить пустым.<br>* Контрольный код на оборотной стороне карты. Последние три цифры на полосе для подписи.                                                                                                    | оплатить сбросить                                                                                                    | Номер заказа:                         | 10000031                                    |
| * Имя держателя карты указывается латинскими буквами, так же как указано на карте.<br>Если имя не указано на карте, поле можно оставить пустым.<br>** Контрольный код на оборотной стороне карты. Последние три цифры на полосе для подписи.                                                                                                    |                                                                                                    |                                       |                                             |
| * Имя держателя карты указывается латинскими буквами, так же как указано на карте.<br>Если имя не указано на карте, поле можно оставить пустым.<br>** Контрольный код на оборотной стороне карты. Последние три цифры на полосе для подписи.                                                                                                    |                                                                                                    |                                       |                                             |
| * Имя держателя карты указывается латинскими буквами, так же как указано на карте.<br>Если имя не указано на карте, поле можно оставить пустым.<br>** Контрольный код на оборотной стороне карты. Последние три цифры на полосе для подписи.                                                                                                    |                                                                                                    |                                       |                                             |
| ** Контрольный код на оборотной стороне карты. Последние три цифры на полосе для подписи.                                                                                                    | * Имя держателя карты указывается латинскими буквами, так<br>Если имя не указано на карте, поле можно оставить пустым.          | ке как указано на карте               | h.                                          |
|                                                                                                    | * Контрольный код на оборотной стороне карты. Последние три                                                                     | цифры на полосе для                   | подписи.                                    |

Примечание 1. Среди наших партнеров – банки ОАО «Промсвязьбанк», ОАО «ВТБ 24», компания «Chronopay», компания «Uniteller».

Примечание 2. Если на Вашей карте какие-либо данные отсутствуют, пожалуйста, свяжитесь с Вашим банком и уточните, как Вам можно совершить платеж через интернет. Скорее всего, Вам порекомендуют оформить виртуальную карту или получить одноразовые пароли (для карт «Сбербанка»).

**6 шаг (не для всех)**. Ввод одноразового пароля. Если у Вас карта с технологией защиты 3DSecure, то Вы будете переадресованы на страницу банка, выпустившего Вашу карту, для ввода одноразового пароля. Пароль Вы можете получить с помощью SMS или в банкомате (только для карт «Сбербанка»). После ввода нажмите «ОК» или «Далее».

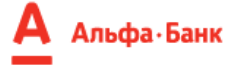

Подтверждение оплаты

Перед отправкой платежа, пожалуйста, проверьте правильность введенных данных.

| Интернет-магазин:    | PERSPEKTIVA LTD     |
|----------------------|---------------------|
| Карта:               | **** **** **** 6422 |
| Сумма платежа:       | 5.00 RUB            |
| Дата:                | 20121010 08:36:34   |
| Одноразовый пароль*: | Получить пароль     |

\* Для совершения операции вам необходимо ввести одноразовый пароль. Для получения пароля нажмите кнопку "Получить пароль". SMS сообщение с паролем и реквизитами платежа будет направлено на номер мобильного телефона, указанного при подключении услуги "Альфа-Чек" к этой карте. При необходимости сменить номер телефона, к которому подключена

услуга "Альфа-Чек", Вы можете:

- Воспользоваться Интернет-банком <u>"Альфа-Клик";</u>
   Обратиться в телефонный центр "Альфа Консультант", по телефонам (+7 495) 788-88-78 (для Москвы) или (8 800) 200-00-00 (бесплатно для регионов России).

Помощь Отмена

7 шаг. Результат транзакции. После оплаты (при защите 3DS - после ввода пароля) Вы увидите страницу с информацией о результате транзакции (переводе денежных средств). Если результат транзакции «Операция одобрена», «Успешно» или «Одобрен», то списание с Вашей карты произведено.

| В Промсвязьбанк |                                                                         |                                                      | Verified by MasterCard.<br>VISA SecureCode. |
|-----------------|-------------------------------------------------------------------------|------------------------------------------------------|---------------------------------------------|
|                 | ОПЕРАЦИЯ ОД                                                             | ОБРЕНА                                               |                                             |
|                 | КОД АВТОРИЗАЦИИ:<br>НОМЕР ССЫЛКИ RRN:<br>СУММА:<br>ВАЛЮТА:<br>№ ЗАКАЗА: | 203123<br>412617449277<br>1858.50<br>RUB<br>10000031 |                                             |
|                 | НАЗАД В МА                                                              | ГАЗИН                                                |                                             |

Если по какой-то причине результат транзакции «Операция отклонена», то Вы можете повторить попытку ввода данных карты, для этого нажмите «Повторить». Возможно, Вы просто неверно ввели данные карты.

| Промсвязьбанк                                                                | Verified by MasterCard.<br>VISA SecureCode. |  |
|------------------------------------------------------------------------------|---------------------------------------------|--|
|                                                                              |                                             |  |
| ОПЕРАЦИЯ ОТКЛОНЕНА                                                           |                                             |  |
| ответ Банка: 57-NOT PERMITTED TO<br>CLIENT<br>НОМЕР ССЫЛКИ RRN: 412617449276 |                                             |  |
| НАЗАД В МАГАЗИН<br>ПОВТОРИТЬ                                                 |                                             |  |

## ВсеПлатежи.ru

Обязательно нажмите «Завершить оплату» или «Назад в магазин» для автоматического уведомления нас о результате транзакции.

Остальные 2 шага система пройдет за считанные секунды, от Вас не требуется никаких операций.

**8 шаг.** Информация о платеже. После оплаты банк присылает системе информацию о списании денежных средств с карты. В случае успешного списания Вы увидите информацию о том, что платеж прошел успешно, и квитанцию с параметрами платежа. Вот такого типа:

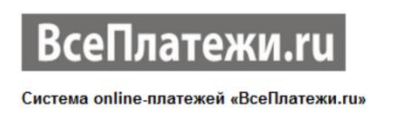

ООО «Перспектива» ИНН 5501230163, ОГРН 1105543038721 Адрес: 644033, г. Омск, ул. Ф. Тютчева, д. 2 Тел.: (3812) 66-16-22 Электронная почта: info@vseplatezhi.ru Сайт: <u>www.vseplatezhi.ru</u>

ОО «Пер

ИНН 5501230163

ОПЛАЧЕНО 21/04/2014 23:02 Платеж № 11327489 принят 21/04/2014 23:02

Прием платежа в пользу: БДОУ г.Омска «Детский сад № 303 общеразвивающего вида» p/c 40701810400003001116 в ГРКЦ ГУ Банка России по Омской области г.Омск БИК 045209001 ИНН 5501051527

Средство оплаты: Банковская карта

| Ф.И.О. плательщика:          |  |
|------------------------------|--|
| Адрес: г.Омск,               |  |
| Ф.И.О. ребенка:              |  |
| Номер группы: 9              |  |
| Период оппаты: май 2014 года |  |

Услуга: плата за детский сад

Оплата за платные услуги: 0.00 руб. Оплата за охрану: 200.00 руб.

Сумма к зачислению: 200.00 руб. Сумма комиссии: 4.00 руб. Итого к оплате: 204.00 руб.

Примечание 1. Авторизованному пользователю квитанция будет продублирована на e-mail и сохранена в личном кабинете.

Примечание 2. Если по каким-либо причинам списание не произошло, Вы увидите информацию об ошибке.

**9 шаг**. Уведомление поставщика. Сразу после получения системой информации о списании денежных средств с Вашей карты, система автоматически отправляет информацию о платеже поставщику той услуги, которую Вы оплатили.